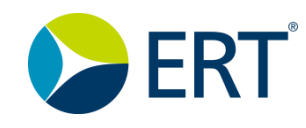

# WHAT IS THE DASHBOARD & HOW DO I NAVIGATE IT?

After you log in to the Portal, the **Dashboard** is the first window you see, and shows the following:

• Navigation icons on the left side of the window represent sections of the Portal that you can access. The icons you see depend on your type of access and differ from user to user.

• Widgets on the right side of the window represent *quick* views of study information; for example, the figure on the right shows open widgets for Visit Overview, Open Queries to Site, and Open DCRs.

• **Title Bar** information at the top of the window contains the *Protocol Name* ("Simulation 01" in this example), the *User Name* ("Person 1" in this example), and the *Study Mode*.

### **Navigation Icons**

1. To view which areas of the Portal the icons represent, click the

**Display** icon **=** . A panel slides to

the right displaying the sections.

2. To access the Help section from the Dashboard, click the **Question** 

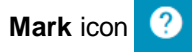

#### ERT Global Account Information

The Title Bar is described in the ERT Global Account help.

| 🝃 ERT'    |                         |                      |                      |                         |                                             |           | SIMULATION STUDY 01 | Person1@gmail.co<br>Person1 | Study Mode           |
|-----------|-------------------------|----------------------|----------------------|-------------------------|---------------------------------------------|-----------|---------------------|-----------------------------|----------------------|
| MY PORTAI | 1                       |                      |                      |                         |                                             |           |                     |                             |                      |
| ANNOUNC   | EMENTS - INFO ABOUT ERT |                      | Details              | VISIT                   | DVERVIEW                                    |           |                     |                             |                      |
|           | RIES TO SITE            |                      | All Data Corrections | Recent Vis              | its Planned Visits                          |           |                     |                             |                      |
|           |                         |                      |                      |                         | Ste/PI                                      | Subject   | Visit Name          | Visit Date                  |                      |
| P         |                         |                      |                      | (fi)                    | 76879 / Bansal, Amit                        | 76879005  | V101                | 14-Aug-20                   | 17                   |
|           |                         |                      |                      |                         | 76879 / Bansal, Amit                        | 76879001  | V101                | 09-Aug-20                   | 17                   |
|           |                         |                      |                      | 圃                       | 16294 / Agarwal, sulabh                     | 16294001  | V101                | 24-Oct-20                   | 6                    |
| 19 C      |                         |                      |                      |                         | 98989 / Blaschke, Martin                    | 98989002  | V204                | 24-Oct-20                   | 6                    |
|           |                         | 4                    |                      |                         | 13568 / Loesch, Markus                      | 13568002  | V101                | 24-Oct-20                   | 6                    |
| •         |                         | Open Queries to Site |                      | - OPEN                  | DCRS                                        |           |                     |                             | All Data Corrections |
| 3 17900   | Anarural Sulabb         |                      | Open Quenes          |                         |                                             |           |                     |                             |                      |
| 24234     | B A                     |                      |                      |                         |                                             |           |                     |                             |                      |
| 60301     | P1286, Ert60301         |                      | 1                    |                         |                                             | (FCD)     |                     |                             |                      |
| 93456     | B, A                    |                      | 1                    |                         |                                             | (562)     | 4)                  |                             |                      |
|           |                         |                      |                      |                         |                                             |           |                     |                             |                      |
|           | ENT GRAPH               |                      |                      |                         |                                             | Open DCRs | Open Queries        |                             |                      |
| -         |                         |                      |                      | Site                    | Principal Investigator                      |           | Open DC             | Rs                          | Open Queries         |
|           |                         |                      |                      | 98723                   | Bajapai, Alok                               |           | 3                   | 17                          | 0                    |
|           |                         |                      |                      | 98147                   | agarwal, sulabh                             |           | 1                   | 64                          | 0                    |
|           |                         |                      |                      |                         |                                             |           |                     |                             |                      |
|           |                         |                      |                      | 00522                   | Malhotra, Sourav                            |           |                     | 79                          | 0                    |
|           |                         |                      |                      | 00522<br>24234          | Malhotra, Sourav<br>B, A                    |           |                     | 79<br>19                    | 0                    |
|           |                         |                      |                      | 00522<br>24234<br>60301 | Malhotra, Sourav<br>B, A<br>P1286, Ert60301 |           |                     | 79<br>19<br>21              | 0<br>2<br>0          |

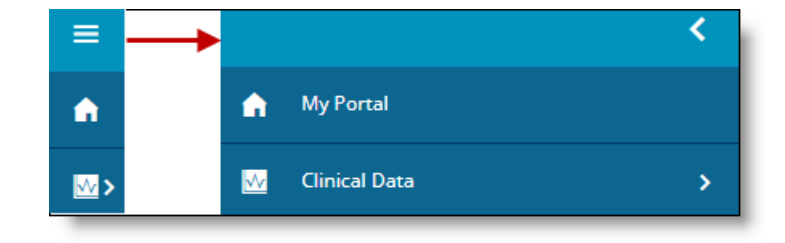

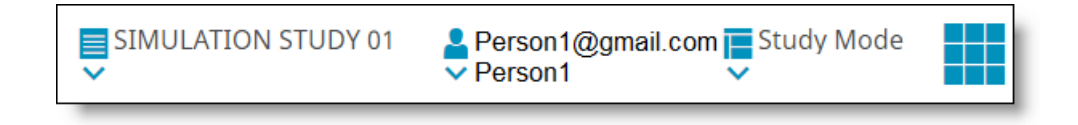

QC2.2a - 3/18

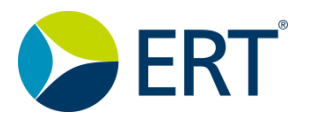

## **ERT Quick Guide**

### Widgets

**Widgets** may include the following:

- Announcements
- Open DCRs
- Open Queries
- Visit Overview
- Study Metrics
- Enrollment Graph

Note: The Widgets that show on the Dashboard may differ depending on study type and the Portal user's access level.

#### Click the Open/Close icon

 to minimize an
 expanded widget window, and to expand a minimized widget.

Widgets may be minimized and maximized, as desired. See the example below for the view with all widgets minimized.

Click the **Details** button to display Widget details.

|                            |                            |                      |                                                                         |                                                                                                    | Ē         | SIMULATION STUDY 01        | Person1@gmail.co<br>Person1      | Study Mode       |
|----------------------------|----------------------------|----------------------|-------------------------------------------------------------------------|----------------------------------------------------------------------------------------------------|-----------|----------------------------|----------------------------------|------------------|
| MY POR                     | TAL                        |                      |                                                                         |                                                                                                    |           |                            |                                  |                  |
| ANNO                       | JNCEMENTS - INFO ABOUT ERT |                      | Details VI                                                              | SIT OVERVIEW                                                                                                    |           |                            |                                  |                  |
| 🛛 💙 🗸 OPEN                 | QUERIES TO SITE            |                      | All Data Corrections Rece                                               | ent Visits Planned Visits                                                                                        |           |                            |                                  |                  |
| _                          |                            |                      |                                                                         | Site/PI                                                                                                    | Subject   | Visit Name                 | Visit Date                       |                  |
| ~~                         |                            |                      |                                                                         | 76879 / Bansal, Amit                                                                                             | 76879005  | V101                       | 14-Aug-2017                      |                  |
| <b>B</b> >                 |                            |                      |                                                                         | 76879 / Bansal, Amit                                                                                             | 76879001  | V101                       | 09-Aug-2017                      |                  |
|                            |                            |                      | <b>a</b>                                                                | 16294 / Agarwal, sulabh                                                                                          | 16294001  | V101                       | 24-Oct-2016                      |                  |
|                            |                            |                      | <b></b>                                                                 | 98989 / Blaschke, Martin                                                                                         | 98989002  | V204                       | 24-Oct-2016                      |                  |
|                            |                            |                      |                                                                         | 13568 / Loesch, Markus                                                                                           | 13568002  | V101                       | 24-Oct-2016                      |                  |
|                            |                            | Open Queries to Site | ~ 01                                                                    | PEN DCRS                                                                                                    |           |                            |                                  | All Data Correct |
| Site                       | Principal Investigator     |                      | Open Queries                                                            |                                                                                                    |           |                            |                                  |                  |
| 12999                      | Agarwal, Sulabh            |                      | 1                                                                       |                                                                                                    |           |                            |                                  |                  |
| 24234                      | B, A                       |                      | 1                                                                       |                                                                                                    |           |                            |                                  |                  |
|                            | P1286. Ert60301            |                      | 1                                                                       |                                                                                                    |           | 4                          |                                  |                  |
| 60301                      |                            |                      | 1                                                                       |                                                                                                    | 56/       | 4                          |                                  |                  |
| 60301<br>93456             | B, A                       |                      |                                                                         |                                                                                                    | JUZ (     |                            |                                  |                  |
| €0301<br>93456             | 8, A                       |                      |                                                                         |                                                                                                    |           |                            |                                  |                  |
| €0301<br>93456<br>€ ► ENRO | 8, A                       |                      |                                                                         |                                                                                                    | Open DCRs | Open Queries               |                                  |                  |
| €0301<br>93456<br>2 > ENRO | B,A                        |                      |                                                                         | Principal Investigator                                                                                           | Open DCRs | Open Queries               | Rs                               | Open Que         |
| €0301<br>93455<br>> ENRO   | B.A                        |                      |                                                                         | Principal Investigator<br>13 Bajapai, Alok                                                                       | Open DCRs | Open Queries Open DC       | R3<br>17                         | Open Que         |
| €0301<br>93456<br>> ENRO   | 8.A                        |                      |                                                                         | Principal Investigator<br>13 Bajapai, Alok<br>17 agarwal, sulabh                                                 | Open DCRs | Open Queries Open DCI 2 1  | Rs<br>17<br>64                   | Open Que         |
| €0301<br>93455<br>> ENRO   | 8,4                        |                      |                                                                         | Principal Investigator<br>13 Bajapa, Alok<br>17 agarwal, sulabh<br>12 Mahbera, Sourav                            | Open DCRs | Open Queries Open DCI 2 11 | Rs<br>17<br>64<br>79             | Open Que         |
| €0301<br>93456<br>>ENRO    | 8,4                        |                      | 500<br>977<br>914<br>052<br>242                                         | Principal Investigator<br>13 Bajapal, Alok<br>17 agarwal, subah<br>12 Malhora, Sobrav<br>14 B, A                 | Open DCRs | Open Queries               | Rs<br>17<br>64<br>79<br>19       | Open Que         |
| €0301<br>93456<br>> ENRO   | 8,A                        |                      | 200<br>900<br>910<br>910<br>910<br>910<br>910<br>910<br>910<br>910<br>9 | Principal Investigator<br>3 Bojapal, Alok<br>9 garvas, sulabh<br>2 Mahotra, Sourav<br>4 B, A<br>1 P1245, Eric001 | Open DCRs | Open Queries Open DCI 2 11 | Rs<br>17<br>64<br>79<br>19<br>21 | Open             |

| Dashboard<br>MY PORTAL |         |                                |                      |
|------------------------|---------|--------------------------------|----------------------|
| > VISIT OVERVIEW       |         | > ANNOUNCEMENTS - TEST YOUTUBE | Details              |
| > STUDY METRICS        | Details | > OPEN QUERIES TO SITE         | All Data Corrections |
| > ENROLLMENT GRAPH     |         | > DPEN DCRS                    | All Data Corrections |
|                        |         |                                |                      |

QC2.2a - 3/18